| Icon | Name/Instructions | Keybind     |
|------|-------------------|-------------|
|      | Metronome         | к           |
|      | Record            | R           |
|      | Pause/Play        | Space       |
| _    | Go back to bar 1  | Enter       |
| _    | Cut               | Command + T |
|      | Piano Roll        | Command + K |

| Logic Pro X     File Edit Track Navigate R     New from Template     %EN     Open     Open     Open     Open.ecent     Velocity:     More     Velocity:     More     Velocity:     More     Velocity:     Kore     Close     Save AS     Oper Recent     Project Alternatives     Project Settings     Project Settings     Project                                                                                                    | Save your project by clicking<br>- File<br>- Save as<br>- "Y9 Name - Lose Control (Remix 2022)" | Command + Shift + S |
|----------------------------------------------------------------------------------------------------|-------------------------------------------------------------------------------------------------|---------------------|
| Versite Grant Para<br>Versite Grant Para<br>Versit | Double click MIDI Region to open Piano Roll                                                     | Double Click        |
| Time Quantize (classic)<br>1/16 Note  ♀ Q<br>Strength  ● 100<br>Swing ● 0                                                                                                    | Highlight the note/s that you want to quantize<br>and click Q                                   | Q                   |

| How to export to mp3 <a href="https://www.youtube.com/watch?v=Mk9dXPnCx98">https://www.youtube.com/watch?v=Mk9dXPnCx98</a> |
|----------------------------------------------------------------------------------------------------|
|----------------------------------------------------------------------------------------------------|